### Inhalt

| Intern: Citrix Zugang Arbonia                                                    | 2 |
|----------------------------------------------------------------------------------|---|
| Zugriff mit der Citrix Workspace App                                             | 2 |
| Zugriff mit einem Internet Browser                                               | 3 |
| Extern: Citrix Zugang Arbonia                                                    | 4 |
| Zugriff mit der Citrix Workspace App ausserhalb vom Firmennetz (z.B. HomeOffice) | 4 |
| Zugriff mit einem Internet Browser ausserhalb vom Firmennetz (z.B. HomeOffice)   | 5 |
| Citrix Desktop Viewer: Navigation                                                | 6 |
| Citrix Desktop Viewer: Multi Monitor                                             | 7 |

#### Intern: Citrix Zugang Arbonia

#### Zugriff mit der Citrix Workspace App

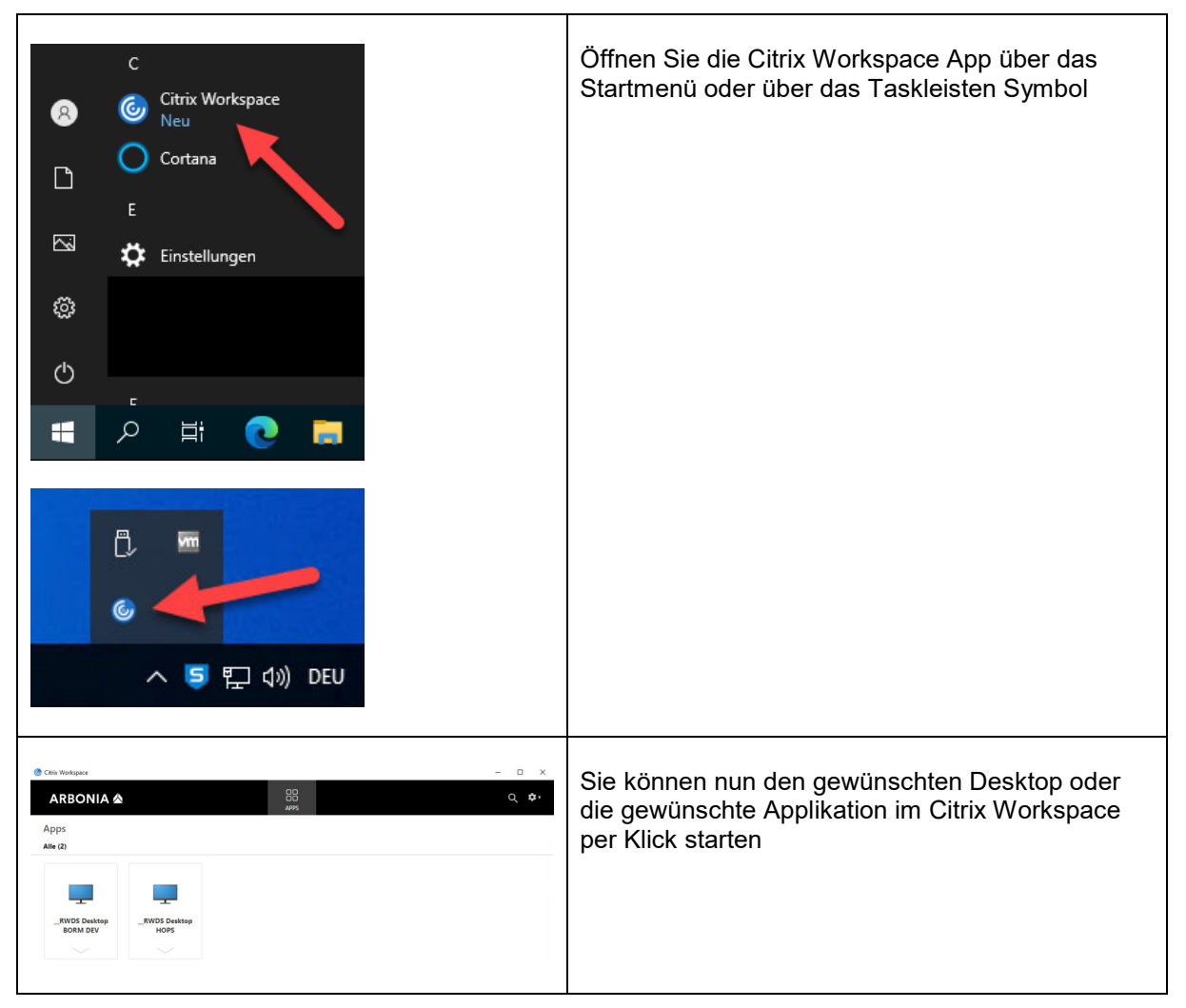

#### Zugriff mit einem Internet Browser

| Image: Lesezeichen         Image: #Arbonia         Image: #RWDS         Image: Image: Ima                                                                                                    | Navigieren Sie mit dem Browser auf:<br><u>https://citrix.arbonia.com</u><br>oder über das Lesezeichen "Citrix Intern"<br>Drücken Sie beim ersten Zugriff auf die<br>Schaltfläche "Citrix Workspace-App ermitteln" |
|----------------------------------------------------------------------------------------------------|----------------------------------------------------------------------------------------------------|
| Diese Website versucht, Citrix Workspace Launcher zu öffnen.<br>https://citrix.arbonia.com möchte diese Anwendung öffnen.<br>Öffnen Abbrechen                                                                                                    | Drücken Sie beim ersten Zugriff auf öffnen, um auf<br>die Anmeldeseite zu gelangen                                                                                                    |
| Ich akzeptiere die Citrix Lizenzvereinbarung Download Erneut erkennen   Bereits installiert   Sicherheitsdetails                                                                                                    | oder auf "Bereits installiert", falls der Dialog nicht<br>erscheint oder mit Abbrechen bestätigt wurde                                                                                                    |
| Benutzername: domain\user oder user@domain.com<br>Kennwort:<br>Anmelden                                                                                                    | Melden Sie sich mit Ihrem Benutzernamen und<br>Passwort an                                                                                                    |
| Constitutioner x +<br>Constitutioner x +<br>Constitutioner Constitution<br>ARBONIA Constitution<br>Apps<br>Alt D2<br>Solar Davidon<br>Solar Davidon<br>Solar | Sie können nun den gewünschten Desktop oder<br>die gewünschte Applikation im Citrix Storefront per<br>Klick starten                                                                                               |

### Extern: Citrix Zugang Arbonia

#### Zugriff mit der Citrix Workspace App ausserhalb vom Firmennetz (z.B. HomeOffice)

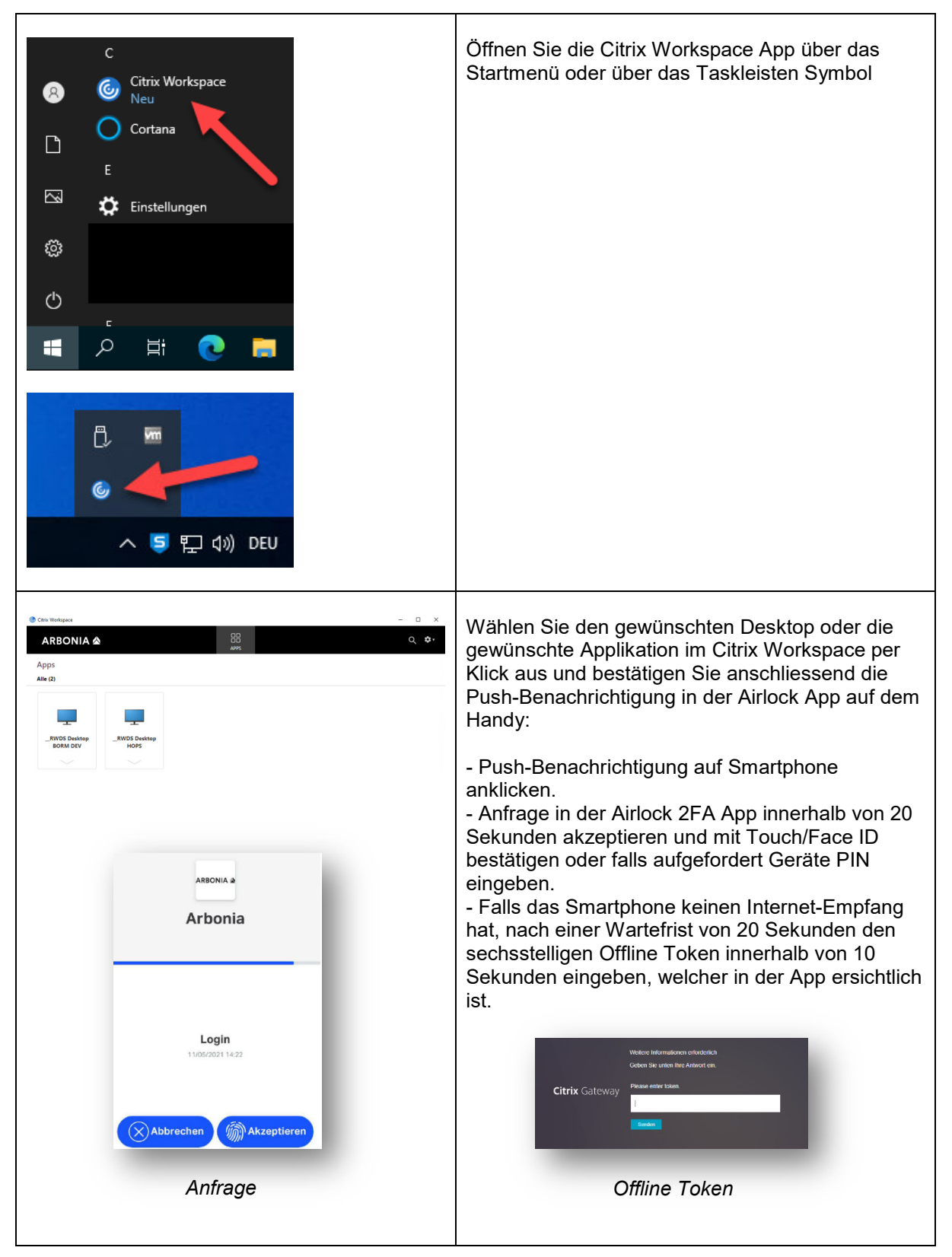

### Zugriff mit einem Internet Browser ausserhalb vom Firmennetz (z.B. HomeOffice)

| Image: Elesezeichen         Image: #Arbonia         Image: #RWDS         Image: #RWDS         Image: Image: Citrix Extern         Image: Image: Image: Citrix Extern         Image: Image: | Navigieren Sie mit dem Browser auf:<br><u>https://cloud.arbonia.com</u><br>oder über das Lesezeichen "Citrix Extern"<br>Drücken Sie beim ersten Zugriff auf die<br>Schaltfläche "Citrix Workspace-App ermitteln"                                                                                                    |
|----------------------------------------------------------------------------------------------------|----------------------------------------------------------------------------------------------------|
| Diese Website versucht, Citrix Workspace Launcher zu öffnen.<br>https://citrix.arbonia.com möchte diese Anwendung öffnen.<br>Öffnen Abbrechen<br>Ich akzeptiere die Citrix Lizenzvereinbarung                                                                                                    | Drücken Sie beim ersten Zugriff auf öffnen, um auf<br>die Anmeldeseite zu gelangen                                                                                                    |
| Download<br>Erneut erkennen   Bereits installiert   Sicherheitsdetails                                                                                                    | oder auf "Bereits installiert", falls der Dialog nicht<br>erscheint oder mit Abbrechen bestätigt wurde                                                                                                    |
| Benutzername: domain\user oder user@domain.com<br>Kennwort:<br>Anmelden                                                                                                    | Melden Sie sich mit Ihrem Benutzernamen und<br>Passwort an und bestätigen Sie anschliessend die<br>Push-Benachrichtigung in der Airlock App auf dem<br>Handy:                                                                                                    |
| ARBONIA A<br>Arbonia                                                                                                    | <ul> <li>Push-Benachrichtigung auf Smartphone<br/>anklicken.</li> <li>Anfrage in der Airlock 2FA App innerhalb von 20<br/>Sekunden akzeptieren und mit Touch/Face ID<br/>bestätigen oder falls aufgefordert Geräte PIN<br/>eingeben.</li> <li>Falls das Smartphone keinen Internet-Empfang<br/>hat, nach einer Wartefrist von 20 Sekunden den</li> </ul>                                                                                                    |
| <b>Login</b><br>11/05/2021 14-22                                                                                                    | sechsstelligen Offline Token innerhalb von 10<br>Sekunden eingeben, welcher in der App ersichtlich<br>ist.                                                                                                    |
| Abbrechen Akzeptieren                                                                                                    | Citrix Gateway  Citrix Gateway |
|                                                                                                    | Wählen Sie den gewünschten Desktop oder die gewünschte Applikation im Citrix Storefront per Klick aus                                                                                                    |
| RVDS Dexktop<br>BORN DEV<br>V                                                                                                    |                                                                                                    |

### Citrix Desktop Viewer: Navigation

Der Citrix Desktop Viewer bietet folgende Funktionen für die Navigation. Aufrufen der Symbolleiste durch Klick auf den Pfeil am oberen Bildschirmrand des Desktops:

Wechsel zum lokalen Desktop

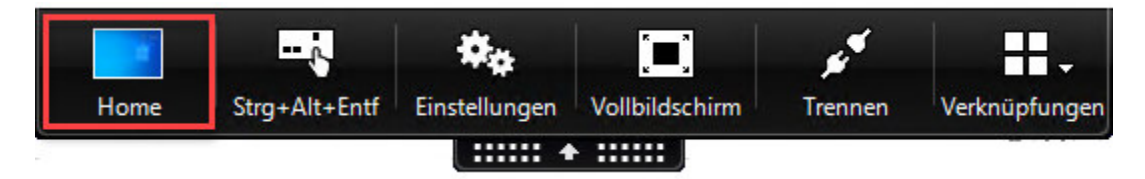

Senden der Tastenkombination Ctrl+Alt+Del:

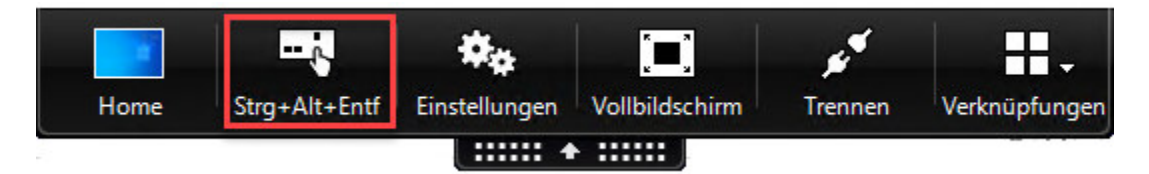

Wechsel zwischen Vollbild und Fenstermodus:

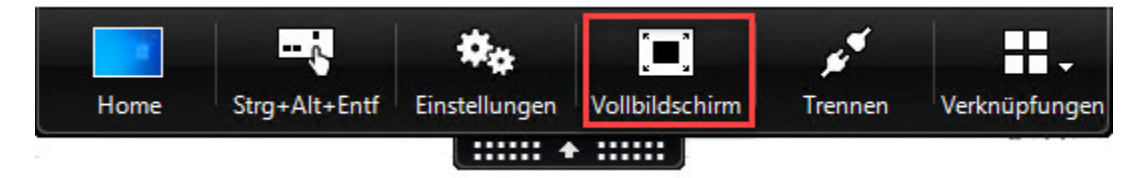

Trennen der Citrix Session (Programme laufen auf dem Server weiter):

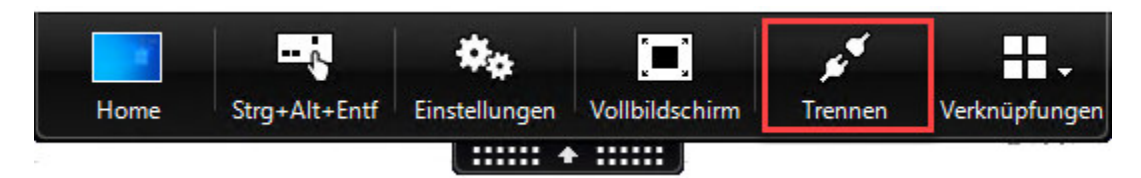

Citrix Desktop Session bitte folgend sauber abmelden:

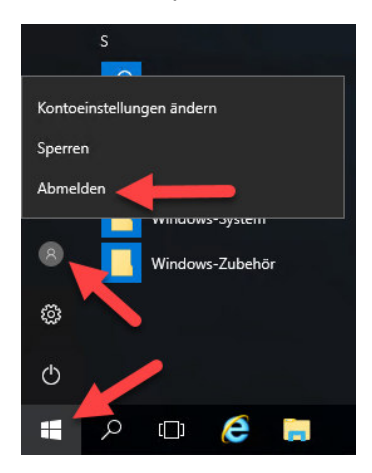

# ARBONIA 🖄

### Citrix Desktop Viewer: Multi Monitor

Damit der Citrix Desktop über mehrere Bildschirme geöffnet wird, können Sie folgend vorgehen:

1. Leiste herunterklappen:

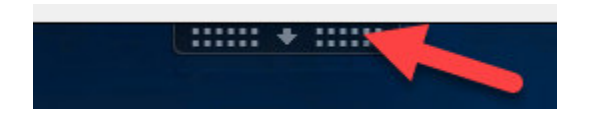

2. Von Vollbild in den Fenster Modus wechseln:

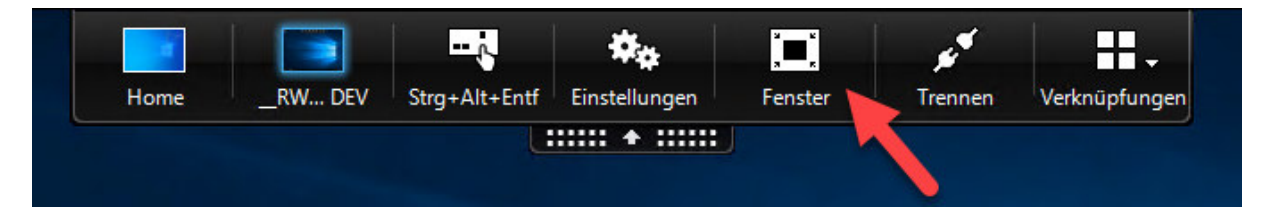

3. Citrix Desktop Fenster überlappend auf die gewünschten Monitore verschieben und wieder in den Vollbildschirm wechseln:

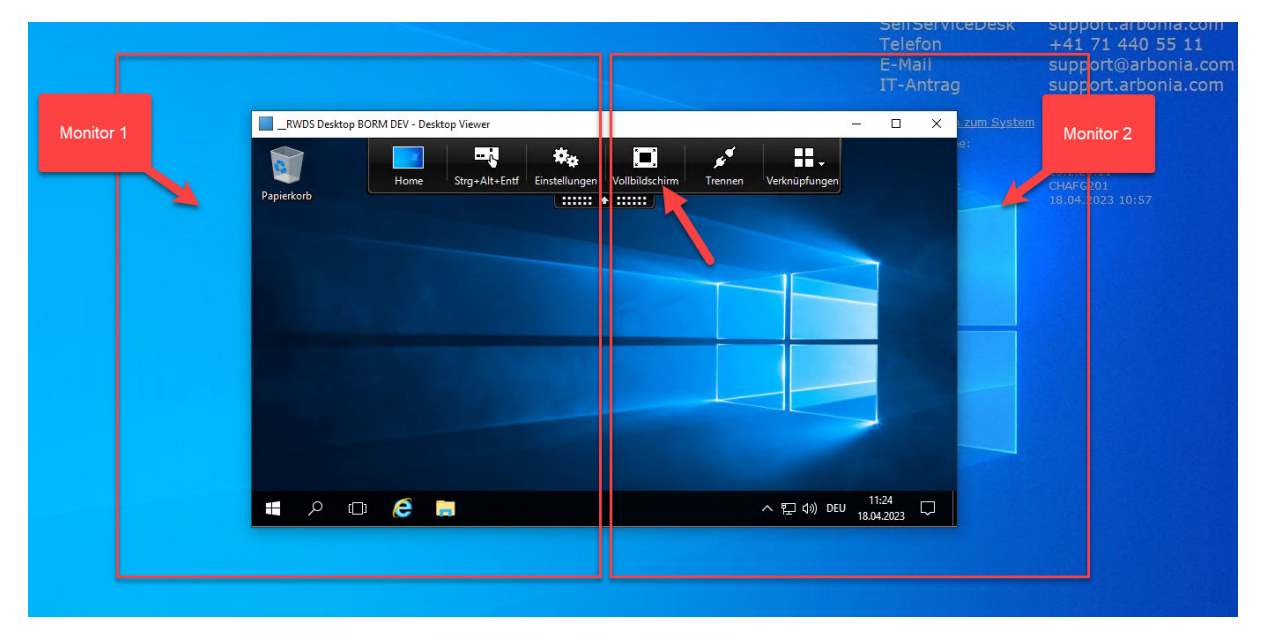

Bei Fragen oder Problemen wenden Sie sich bitte an die Arbonia Hotline:

 Telefon:
 +41 71 440 55 11

 Mail:
 support@arbonia.com